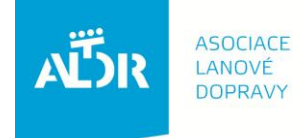

U Rajské zahrady 3 130 00 Praha 3

IČO: 005 48 227 DIČ: CZ 005 48 227 tel: +420 233 552 302 fax: +420 233 555 243

info@aldr.cz www.aldr.cz

# Manuál na objednání školení obsluh lyžařských vleků

### 1. Přihlášení se na portál www.aldr.cz:

| AËSR                                                                 | ASOCIACE<br>LANOVÉ<br>DOPRAVY                           |                                                                 |                                                                                                    |                                       |                    |                                                                       |                                                                                                    | přiblásit se        |  |  |  |
|----------------------------------------------------------------------|---------------------------------------------------------|-----------------------------------------------------------------|----------------------------------------------------------------------------------------------------|---------------------------------------|--------------------|-----------------------------------------------------------------------|----------------------------------------------------------------------------------------------------|---------------------|--|--|--|
|                                                                      | Aktuality<br>a akce                                     | o Asociaci<br>Ianové dopravy                                    | Pro<br>provozovatele                                                                                                    | Pro<br>návštěvníky hor                | Iviedia            | Skiar<br>a lan urahy                                                  | Výrobci<br>technologií                                                                                                    | E-shop              |  |  |  |
| Asociace lanové<br>organizací, která<br>horách a některé<br>Aktualit | e dopravy (A<br>à profesioná<br>é horské mé<br><b>y</b> | ALDR) je nezávislo<br>álně sdružuje prové<br>ěstské a obecní úř | u, nepolitickou, s<br>ozovatele lanové<br>ady.                                                                                                    | amostatnou a ned<br>dopravy, podnikat | otovanou<br>ele na | Akce<br>18.10.2012<br>Němčičky<br>Setkání provozy<br>oblasti Ostatnic | ovatelů lanové do<br>ch středisek ČR -                                                                                                    | pravy z<br>Pozvánka |  |  |  |
| AË                                                                   | ASOCIACE<br>LANOVÉ<br>DOPRAVY                           | Uş<br>re<br>- F<br>laı<br>12.<br>Víc                            | Upřesňující informace ke školení<br>revizních techniků -"Elektronický modul<br>- Revizní technik - "Zaplétač" ocelových<br>lan"<br>12.10.2012<br>Více zde |                                       |                    |                                                                       | oblasti Ostatnich stredisek CR - Pozvanka<br>20.10.2012<br>Sklareál České Žleby<br>Setkání provozovatelů lanové dopravy z<br>oblasti Šumava - Pozvánka<br>02.11.2012<br>Jeseníky/Šumava - školení obsluh |                     |  |  |  |
| Mezinárodní vel<br>horských techno                                   | Mezinárodní veletrh<br>horských technologií             |                                                                 | Tisková zpráva k veletrhu InterMountain<br>na Dolní Moravě<br><sup>09.10.2012</sup><br>Více zde…                                                          |                                       |                    | lyžafských vleků 2012<br>E-shop<br>E-SHOP                             |                                                                                                    |                     |  |  |  |
| InterMount<br>23. 10. 201<br>Dolní Moravi                            | ain<br>2<br>a                                           | Ti                                                              | sková konfere                                                                                                    | nce                                   |                    | <b>Skiare</b>                                                         | LOGIÍ                                                                                                    | vky                 |  |  |  |

Zadáme uživatelské jméno (e-mailová adresa) a heslo (členové je mají uvedeno na členské kartě, nečlenové obdrželi e-mailem):

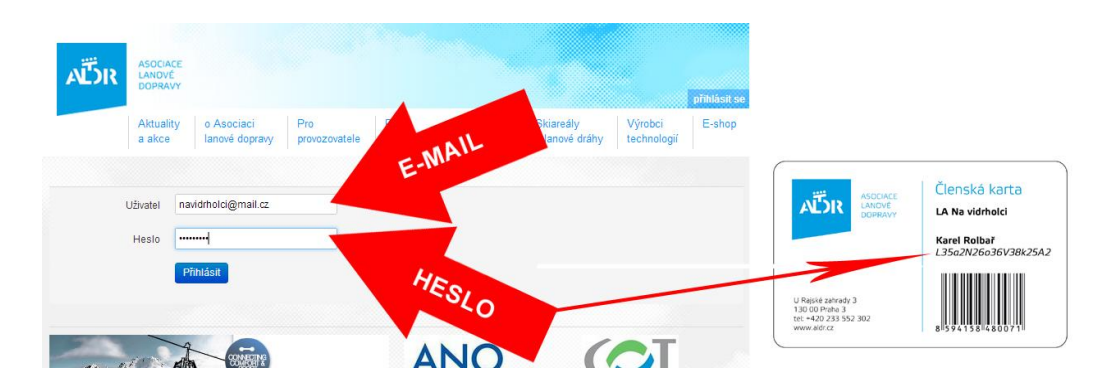

Dostaneme se na stránku, kde je uveden subjekt provozující lyžařské středisko i středisko a zařízení, která provozuje. Položky napsané modrým písmem je možné upravovat.

# 2. Editace subjektu

# V tomto případě budeme upravovat údaje o provozovateli:

| Nástěnka                                     |                                                                                           | Aktuality                                                                                                    |
|----------------------------------------------|-------------------------------------------------------------------------------------------|----------------------------------------------------------------------------------------------------|
| Moje subjekty                                |                                                                                           | Koncepce státní politiky cestovního<br>ruchu<br>09.08.2012                                                                                                    |
| Moje role: Člen                              |                                                                                           | Veškeré dokumenty, vize, cile a informace o koncepc<br>státní politiky cestovního ruchu naleznete níže u<br>tohoto tématu.                                                                                                    |
| Vidrholec s. r. o.<br>17.11 <sup>M</sup> G12 | <ul> <li>DB 900 (LA Na Vidrholci)</li> <li>KINDLE OL 4-73/12 (LA Na Vidrholci)</li> </ul> | Více zde<br>všechny novinky                                                                                                    |
| LA Na Vig                                    |                                                                                           | Pro členy                                                                                                    |
| LA IRI                                       |                                                                                           | <ul> <li>Interní dokumenty ALDR, o.s.</li> <li>Národní systém kvality služeb (NSKS) - Sklareály</li> <li>Interní dokumenty ALDR, s.r.o.</li> <li>FIANET</li> <li>Termínový kalendář 2012</li> <li>Návody pro práci s portálem a e-shopem na<br/>www.aldr.cz</li> <li>Podkladové materiály ze školení roku 2012</li> </ul> |

# 2. Přidání obsluhy vleku

SUBJEKT

Pokud mezi osobami není uveden pracovník, jehož chceme vyslat na školení obsluh lyžařských vleků, přidáme jej:

| editovat přístupová práv | va smazat přidat zařízení                                          | Střediska                           |
|--------------------------|--------------------------------------------------------------------|-------------------------------------|
| llice a číslo popisné    | Na Vidrholci 15                                                    | 1. LA Na Vidrholci                  |
| lēsto                    | Frišnov                                                            |                                     |
| sč                       | 599 25                                                             | Provozuje                           |
| opis                     | Poskytování tělovýchovných a sportovních služeb v oblasti lyžování | 1. LA Na Vidrholci                  |
| elefon                   | 569 153 789                                                        |                                     |
| -mail                    | info@vidrholec.cz                                                  |                                     |
| /eb                      | www.vidrholec.cz                                                   | Zařízení                            |
| anka                     |                                                                    | 18 10 2012                          |
| orma                     | právnická                                                          |                                     |
| č                        | 78356921                                                           | viozit provozni knimy               |
| NČ                       | CZ78356921                                                         | Provozuje                           |
| látce DPH                | ano                                                                | 1. TTM 15 vlek<br>(LA Na Vidrholci) |
| len ALDR od              | 23.04.2002                                                         | 2 Lanová dráha Vidrholec            |
| len ALDR do              | 31.12.2012                                                         | lanovka neodpojitelná               |
| lenské příspěvky         | Rok Datum Částka Č. dokladu                                        | Frišnov)                            |
|                          | 2008 2008-03-25 300 46                                             | 3. 730/1730 vlek                    |
|                          | 2009 2009-04-06 52                                                 | (LA Na Vidrholci)                   |
|                          | 2010 2010-03-02 27                                                 | 4. EPV - SL vlek                    |
|                          | 2011 2011-01-18                                                    | (LA Na Vidrholci)                   |
|                          | 2012 2012-03-12                                                    | 5. MLV 45 - 80 vlek                 |
| Partner                  | úroveň partnerství<br>Rok Výše vklad                               | (LA Na Vidrholci)                   |
| ategorie                 |                                                                    |                                     |
| Osoby                    | Karel Rolbar     Martin Mráz – a folsluha vleku                    | Dokumenty                           |
|                          |                                                                    | Přidat dokument                     |

# Vyplníme všechny kolonky označené hvězdičkou a údaje uložíme:

|            |                     |                              |                      |                        |       | uživ                        | atel: Karel Klapač     | odhlá |
|------------|---------------------|------------------------------|----------------------|------------------------|-------|-----------------------------|------------------------|-------|
|            | Aktuality<br>a akce | o Asociaci<br>Ianové dopravy | Pro<br>provozovatele | Pro<br>návštěvníky hor | Média | Skiareály<br>a lanové dráhy | Výrobci<br>technologií | E-sh  |
| Osoba –    |                     |                              |                      |                        |       |                             |                        |       |
| Zobrazovan | é jméno * E         | Břetislav Meluzín            |                      |                        |       |                             |                        |       |
|            | Oslovení            |                              |                      |                        |       |                             |                        |       |
| Titul přec | d jménem            |                              |                      |                        |       |                             |                        |       |
|            | Jméno * E           | Břetislav                    |                      |                        |       |                             |                        |       |
|            | Příjmení *          | Meluzín                      |                      |                        |       |                             |                        |       |
| Titul za   | iménem              |                              |                      |                        |       |                             |                        |       |
| F          | otografie           | nahrát z počítače            |                      |                        |       |                             |                        |       |
|            | Telefon *           | 725 816 951                  |                      |                        |       |                             |                        |       |
|            | E-mail* t           | or.meluzin@seznam.cz         |                      |                        |       |                             |                        |       |
| Datum r    | narození *          | 31.12.1990                   |                      |                        |       |                             |                        |       |
| Velikost   | oblečení            |                              |                      |                        |       |                             |                        |       |
| Velik      | ost obuvi           |                              |                      |                        |       |                             |                        |       |
|            | Ulice * Z           | Zamrzlá 66                   |                      |                        |       |                             |                        |       |
|            | Město *             | Frišnov                      |                      |                        |       |                             |                        |       |
|            | Stát *              | Česká republika              |                      |                        |       |                             |                        |       |
|            | PSČ * 5             | 59925                        |                      |                        |       |                             |                        |       |
| Zákaznicka | á skupina           |                              |                      |                        |       |                             |                        |       |
| Ρ          | oznámka             |                              |                      |                        |       |                             |                        |       |
|            | io                  |                              | 3                    |                        |       |                             |                        |       |

Pracovník je přidán. Dále přidáme revizního technika, který ve středisku provádí pravidelné revize a zkoušky:

| osoby | Karel Rolbař administrátor     Martin Mráz čtenář, obsluha vleku     Břetislav Meluzín čtenář, obsluha vleku | Dokumenty<br>Přidat dokument |
|-------|----------------------------------------------------------------------------------------------------|------------------------------|
|       | přidat obsluhu vleku přidat revizního technika                                                               |                              |

Můžeme pokračovat v objednání školení v e-shopu <u>eshop.aldr.cz</u>

## 4. Přihlášení do e-shopu

Do přihlašovacích polí uvedeme stejné údaje, jako při přihlášení na portál. Po otevření osobní stránky zvolíme záložku ŠKOLENÍ:

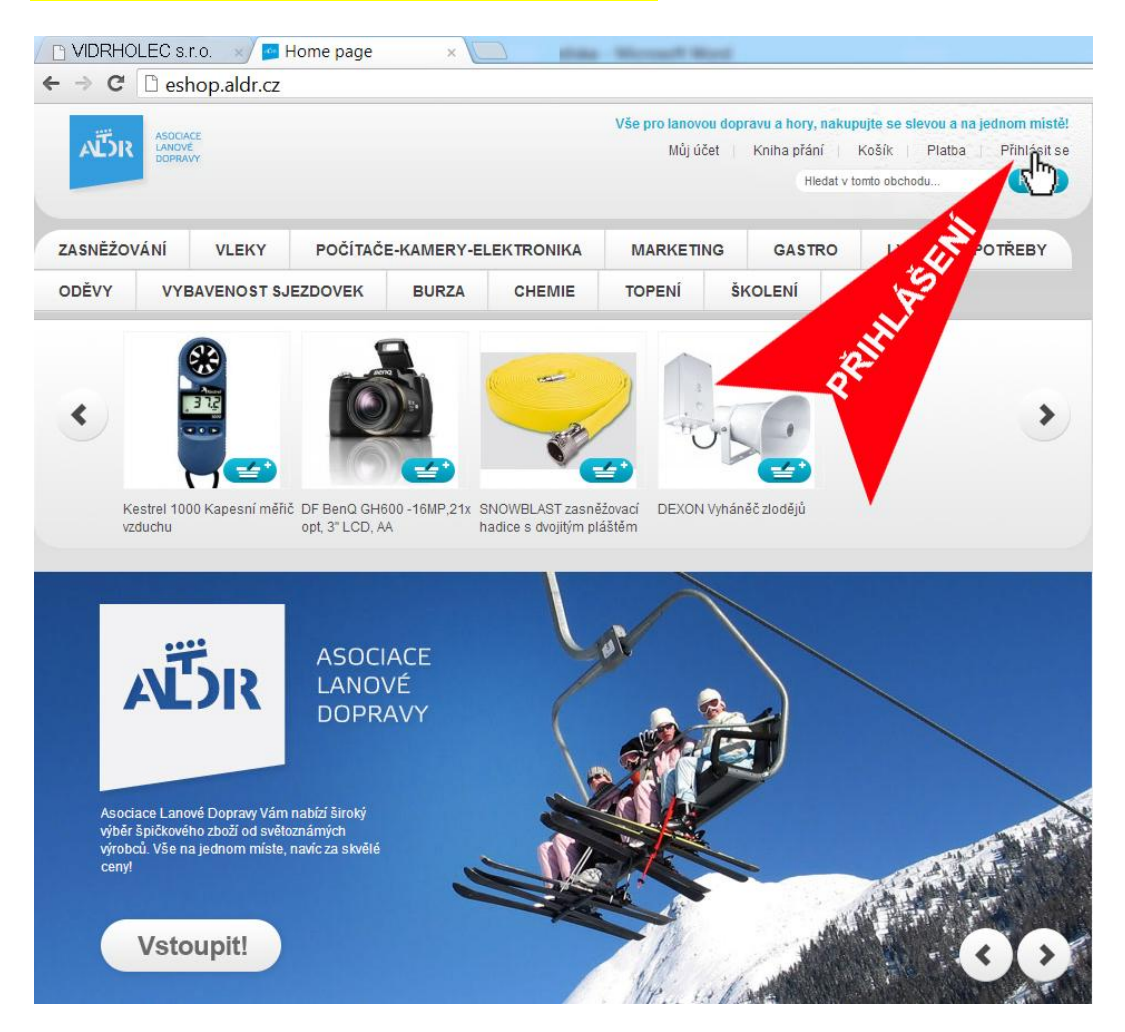

| AËR                                                                               | ASOCIAI<br>LANOVE<br>DOPRAV | CE<br>E<br>VY |                                                             |                                                                        |                    | Mů       | júčet Kniha       | přání 🛛     | Vite<br>Košík Pl<br>o obchodu | j <b>te, Karel Rolbař</b><br>latba Odhlás<br>Hledat |
|-----------------------------------------------------------------------------------|-----------------------------|---------------|-------------------------------------------------------------|------------------------------------------------------------------------|--------------------|----------|-------------------|-------------|-------------------------------|-----------------------------------------------------|
| ZASNĚŽOV                                                                          | /ÁNÍ                        | VLEKY         | POČÍTAČ                                                     | E-KAMERY-EL                                                            | EKTRONIKA          | MARKETI  | NG GAST           | IRO         | LYŽAŘSK                       | É POTŘEBY                                           |
| ODĚVY                                                                             | VYE                         | AVENOST SJ    | EZDOVEK                                                     | BURZA                                                                  | CHEMIE             | TOPENÍ   | ŠKOLENÍ           | ozv         | UČENÍ                         |                                                     |
| MŮJ ÚČET<br>Nástěnka úč<br>Informace o I<br>Adresář<br>Moje objedna<br>Vyučtování | tu<br><u>účtu</u><br>ávky   |               | MOJE<br>Vítejte, Kar<br>Na nástěn<br>nebo úpra<br>Informace | NÁSTĚNKA<br>rel Rolbař!<br>ce Vašeho účtu n<br>vu informací.<br>o účtu | nůžete sledovat so | uhrn pos | událostí na Vašen | n účtu. Vyb | erte odkaz níž                | ie pro prohlížení                                   |

# 5. Objednání školení

#### Zvolíme termín:

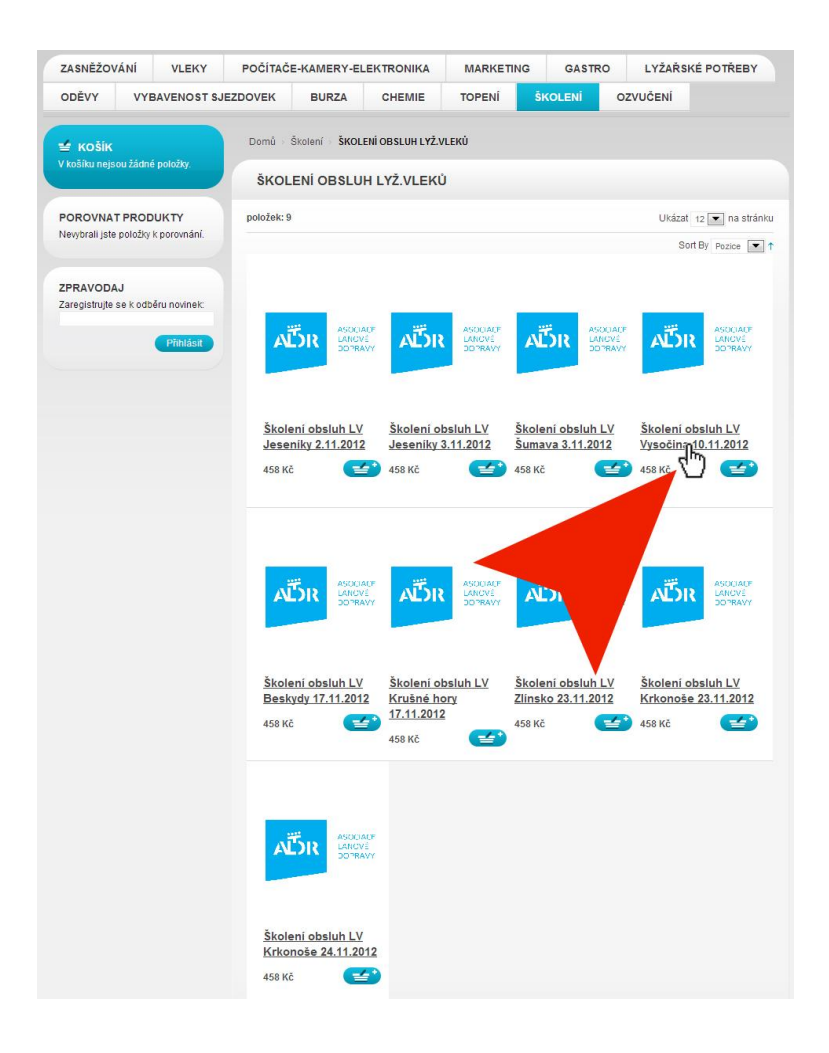

#### Vybereme firmu, která bude pracovníky vysílat:

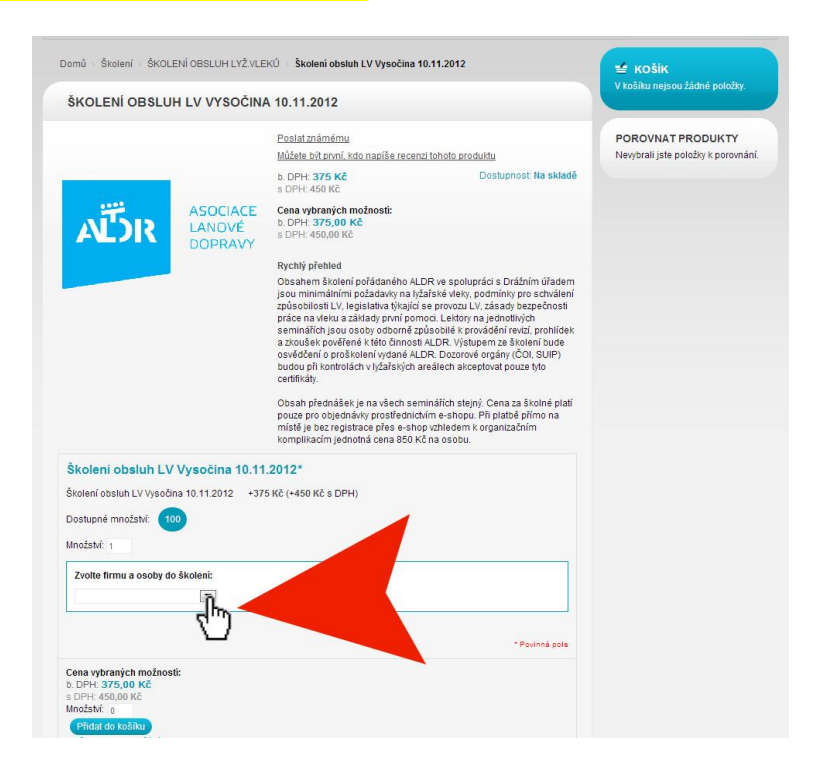

# V rozbalovací roletce zaškrtneme osoby, které pojedou na školení:

| ŠKOLENÍ OBSLUH                                                                                                    | I LV VYSOČINA                                    | 10.11.2012                                                                                                    |                                                         |
|----------------------------------------------------------------------------------------------------|--------------------------------------------------|----------------------------------------------------------------------------------------------------|---------------------------------------------------------|
|                                                                                                    |                                                  |                                                                                                    |                                                         |
| متّته                                                                                                    | ASOCIACE<br>LANOVÉ                               | Poslat známému<br>Můžete být první. kdo napíše recenzi tohoto produktu<br>b. DPH: <b>375 Kč</b> Dostupnost. Na skladě<br>s. DPH: <b>375 KČ</b><br>Cena vybraných možnosti:<br>b. DPH: <b>1125,00 KČ</b>                                                                                                    | POROVNAT PRODUKTY<br>Nevybrali jste položky k porovnáni |
|                                                                                                    | DOPRAVY                                          | Rychlý přehled<br>Obsahem školení pořádaného ALDR ve spolupráci s Drážním úřadem<br>jsou minimálními požadavív na lýžařské vleky, podmínky pro schvälení<br>způsobilosti LV, legislativa týkající se provozu LV, zásady bezpečnosti<br>práce na vleku a základy první pomoci. Lektory na jednotlivých<br>seminářich jsou osoby odborně způsobilé k provádění revizí, prohlídek<br>a zkoušek pověřené k tétő cinnost ALDR. Výstupem ze školení bude<br>osvědčení o proškolení vydané ALDR. Dozorové orgány (ČOI, SUIP)<br>budou při kontrolách v lýzářských areálech akceptovat pouze tyto<br>certifikáty.<br>Obsah přednášek je na všech seminářích stejný. Cena za školné platí<br>pouze pro objednávky prostřednictvím e-shopu. Při platbě přímo na<br>místě je bez registrace přes e-shop vzhledem k organizačním<br>komplikacím jednotná cena 850 Kč na osobu. |                                                         |
| Školení obsluh LV V<br>školení obsluh LV Vysočina<br>Dostupné množství: 100<br>Inožství: 3<br>Zvolte firmu a osoby do s | Vysočina 10.11.<br>a 10.11.2012 +375<br>školení: | 2012*<br>s Kč (+450 Kč s DPH)                                                                                                    |                                                         |
| Vidrholec s. r. o.<br>Karel Rolbař<br>Martin Mráz<br>Břetislav Meluzín                                                  |                                                  |                                                                                                    |                                                         |

# Vybrané položky vložíme do nákupního košíku:

| kolení obsluh LV Vysočina 10.1                                                      | 2012*                |                |
|-------------------------------------------------------------------------------------|----------------------|----------------|
| olení obsluh LV Vysočina 10.11.2012 +3                                              | i Kč (+450 Kč s DPH) |                |
| ostupné množství: 100                                                               |                      |                |
| nožství: 3                                                                          |                      |                |
| Zvolte firmu a osoby do školení:                                                    |                      |                |
| Vidrholec s. r. o.                                                                  |                      |                |
| 💌 Karel Rolbař                                                                      |                      |                |
| 📝 Martin Mráz                                                                       |                      |                |
| 📝 Břetislav Meluzín                                                                 |                      |                |
|                                                                                     |                      | * Povinná pole |
| na vybraných možnosti:<br>DPH: <b>1 125,00 Kč</b><br>DPH: 1 350,00 Kč<br>IvŽsiví. U |                      |                |
| Přidat de košíku<br>Přidat de hypitání<br>Přidat de hypitání                        |                      |                |
|                                                                                     |                      |                |
| _                                                                                   |                      |                |

# Zkontrolujeme správnost údajů a přesuneme se k pokladně:

|                |                                                                                                    |                                  |          |                          |                         |           |                  | _   |
|----------------|----------------------------------------------------------------------------------------------------|----------------------------------|----------|--------------------------|-------------------------|-----------|------------------|-----|
|                | Název produktu                                                                                                    | Přesunout do seznamu přání       | Cena za  | jednotku Množství Součet |                         | učet      |                  |     |
|                |                                                                                                    |                                  | (b. DPH) | (S DPH)                  |                         | (b. DPH)  | (S DPH)          |     |
| NDN BEE        | Školeni obsluh LV Vysočina 10.11.2012<br>Školeni obsluh LV Vysočina 10.11.2012<br>3 kloteni obsluh LV Vysočina 10.11.2012 11.25 Kč<br>Objednino pro Karel Rolbař, Martin Mráz, Břetslav<br>Meluzin | E                                | 1 125 Kč | 1 350 KČ                 | 1                       | 1 125 KČ  | 1 350 KČ         | 6   |
| Pokračovat v n | âkupu j                                                                                                    |                                  |          |                          |                         | Aktu      | ializovat ko     | sit |
|                |                                                                                                    |                                  |          |                          |                         |           |                  |     |
|                | Slevové kódy<br>Vlotte kód kunénu, poku                                                                                                    | d ho vlastnite                   |          |                          | Součet (be              | z DPH) 2  | 250 Kč           |     |
|                | Slevové kódy<br>Vložte kód kupónu, poku                                                                                                    | id ho vlastnite.<br>Použit kupón |          |                          | Součet (be<br>Součet (v | č. DPH) 2 | 250 Kč<br>700 Kč |     |

# Zkontrolujeme fakturační adresu:

| PLAIBA                                                            | Fakturačni adresa |
|-------------------------------------------------------------------|-------------------|
| 1 Platební údaje                                                  | Znánok platky     |
| Vyberte z adresáře fakturační adresu.                             | 2 pusor platoy    |
| VIDRHOLEC s. r. o. IČO:78356921, Na Vidrholci 15, Frišnov, 599 25 |                   |
|                                                                   | Pokračovat        |
| 2 Platební údaje                                                  | U                 |
| 3 Přehled objednávky                                              |                   |
|                                                                   |                   |

# <mark>Zvolíme způsob platby:</mark>

| PLATBA                      |                              |
|-----------------------------|------------------------------|
| 1 Platební údaje            |                              |
| Platební údaje              |                              |
| 💿 Platba na místě (dle IČO) |                              |
| Platba předem / Dobírka     |                              |
| <u>≪ Zpět</u>               | * Povinná pole<br>Pokračovat |
| 3 Přehled objednávky        | 40                           |

# Ještě jednou zkontrolujeme údaje a dokončíme objednávku:

| PLATBA                                                                                                    |                          |                           |                             |                             |                | POSTUP PLATBY                                   |  |  |
|----------------------------------------------------------------------------------------------------|--------------------------|---------------------------|-----------------------------|-----------------------------|----------------|-------------------------------------------------|--|--|
| 1 Plalební údaje                                                                                                    |                          |                           |                             |                             |                | Fakturačni adresa   <u>Změr</u><br>Karel Rolbař |  |  |
| 2 Platební údaje                                                                                                    |                          |                           |                             |                             |                | VIDRHOLEC s.r.o.<br>Na Vidrholci 15             |  |  |
| 3 Přehled objednávky                                                                                                    |                          |                           |                             |                             |                | Frišnov, 599 25<br>Česká republika              |  |  |
| Název produktu                                                                                                    | Cena                     |                           | Množstvi                    | So                          | učet           | T: 725 \$16 950<br>Způsob platby   Změna        |  |  |
|                                                                                                    | (b. DPH)                 | (S DPH)                   |                             | (b. DPH)                    | (S DPH)        | Platba předem / Dobírka                         |  |  |
| Školeni obsluh LV Vysočina 10.11.2012<br>Školeni obsluh LV Vysočina 10.11.2012<br>3 s školeni obsluh LV Vysočina 10.11.2012 1 1.25 Kč<br>Objednáno pro: Karel Rolba <sup>2</sup> , Martin Mráz, Břehlav Meluán | 1 125 Kč                 | 1 350 Kč                  | 1                           | 1 125 Kč                    | 1 350 Kč       |                                                 |  |  |
|                                                                                                    |                          |                           | Součet                      | (bez DPH)                   | 1 125 Kč       |                                                 |  |  |
|                                                                                                    |                          |                           | Souče                       | t (vč. DPH)                 | 1 350 Kč       |                                                 |  |  |
|                                                                                                    |                          |                           |                             | Daň                         | 225 KČ         |                                                 |  |  |
|                                                                                                    |                          |                           | Celko                       | wý součet                   | 1 350 Kč       |                                                 |  |  |
| Obchodní podmínky e-shopu Asociace Lanové Dopravy<br>A. Úvodní ustanovení                                                                                                    |                          |                           |                             |                             | *<br>          |                                                 |  |  |
| Práva a povinnosti účastníků kupní smlouvy se řídí právní úprav<br>s ust. § 612 a násl. zákona č. 40/1964 Sb., občanský zákonik, ve<br>zákonik".                                                               | ou kupní si<br>znění poz | mlouvy dle<br>dějších pře | ust. § 588 a<br>dpisů, dále | i násl. ve sj<br>jen "občar | pojení<br>Iský |                                                 |  |  |
| Objednáním souhlasím s obchodními podmínkami ALDR a                                                                                                    | dodavetel                | <u>i</u> objednan         | ého zboží.                  |                             |                |                                                 |  |  |
| /aše poznámka k objednávce                                                                                                    |                          |                           |                             |                             |                |                                                 |  |  |
|                                                                                                    |                          |                           |                             |                             |                |                                                 |  |  |
|                                                                                                    |                          |                           |                             |                             |                |                                                 |  |  |
|                                                                                                    |                          |                           |                             |                             |                |                                                 |  |  |
|                                                                                                    |                          | -                         |                             |                             |                |                                                 |  |  |
| Zapomnéli jste na něco? <u>Upravit košík</u>                                                                                                    |                          |                           |                             |                             | Objetnat       |                                                 |  |  |